# Step-by-Step Guide to Finding and Installing Streaming Apps on Your Blue Stream Fiber TV Service:

If you have subscriptions to streaming services like Netflix<sup>®</sup>, Hulu<sup>®</sup>, or Amazon Prime Video, you can easily access them on your Blue Stream Fiber Set-Top Box. We'll show you how to install apps and enjoy your favorite content right on your TV.

## **STEP 1**

On your Blue Stream Fiber Set-Top Box remote control, find the button with four colored dots in the middle. This is the **GOOGLE ASSISTANT** button.

# **STEP 2**

Press the **GOOGLE ASSISTANT** button and release it. You'll see four colored circles appear at the bottom of your screen, indicating that the **GOOGLE ASSISTANT** is ready to listen.

## **STEP 3**

Speak the name of the app you want to install, for example, "Hulu app." **The Google Assistant** will search for the app and display the results.

## **STEP 4**

When you find the desired app, press the **OK** button on your remote control to start the installation process.

# **STEP 5**

To access your installed apps, press the **TIVO** button on your remote control. This will take you to the **Home Screen**.

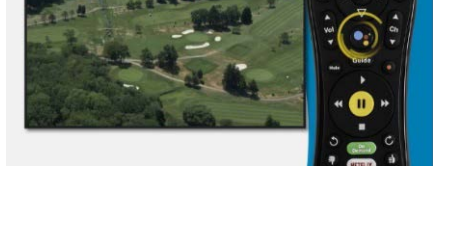

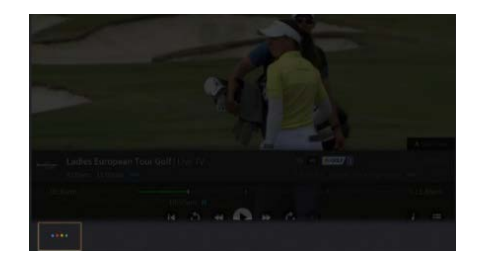

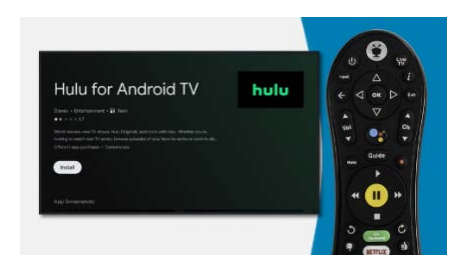

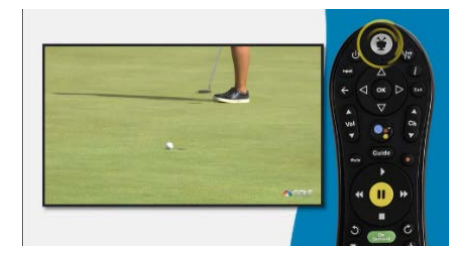

#### **STEP 6**

Once on the **Home Screen**, use the **RIGHT ARROW** button on your remote control to navigate to the 'APPS & GAMES' section.

# **STEP 7**

In the 'APPS & GAMES' section, press the OK button to see a full list of your installed apps listed under 'My Apps.'

# **STEP 8**

Use the **ARROW** buttons on your remote control to highlight the app you want to use from the list.

#### **STEP 9**

After selecting the desired app, press the **OK** button on your remote control to open it and start enjoying your favorite content.

#### **STEP 10**

If it's your first time accessing a new app, you may need to log in. Follow the on-screen instructions to log in or set up your account.

**STEP 11** 

Repeat for more apps.

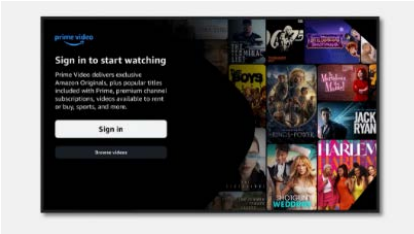

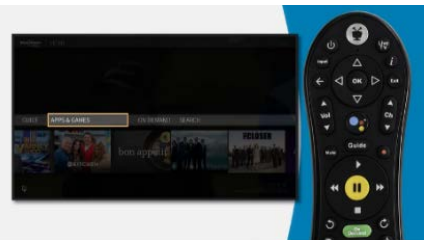

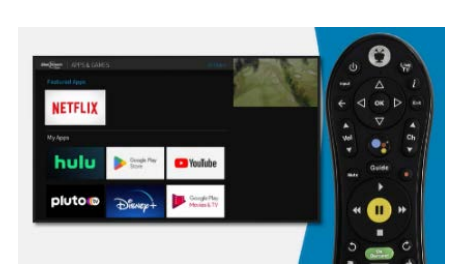

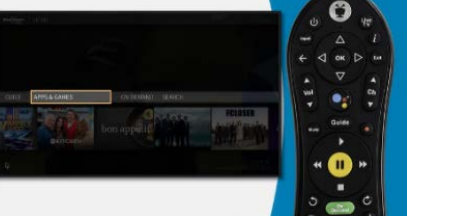